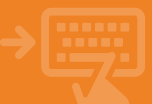

|                 | Enero        |          |          |          | Febrero  |                                |          | Marzo    |          |          |          |                       |          |                 |          |          |          |          |               |  |
|-----------------|--------------|----------|----------|----------|----------|--------------------------------|----------|----------|----------|----------|----------|-----------------------|----------|-----------------|----------|----------|----------|----------|---------------|--|
| 6 7             | 1<br>7 8     | 2<br>9   | 3<br>10  | 4<br>11  | 5<br>12  | -3-                            | 4        | 5        | 6        | 7        | 1        | <del>2</del><br>9     | 2        | 3               | 4        | 5        | 6        | 7        | <b>1</b><br>8 |  |
| 13 1<br>20 2    | 4 15<br>1 22 | 16<br>23 | 17<br>24 | 18<br>25 | 19<br>26 | <del>10</del><br><del>17</del> | 11<br>18 | 12<br>19 | 13<br>20 | 14<br>21 | 15<br>22 | <del>-16</del><br>-23 | 9<br>16  | 10<br>17        | 11<br>18 | 12<br>19 | 13<br>20 | 14<br>21 | 15<br>22      |  |
| <del>27 2</del> | 8 29         | 30       | 31       |          | J        | 24                             | 25       | 26       | 27       | 28       | 29       |                       | 23<br>30 | <u>24</u><br>31 | 25       | 26       | 27       | 28       | 29            |  |

El **periodo de liquidación de tu tarjeta** Cajamar, abarca del **día** 26 del mes anterior al 25 del mes actual, ambos incluidos. El recibo se pasará al cobro el día 1 del siguiente mes.

Deberás tener en cuenta, la forma de pago que tengas, que podrá ser: al contado, un porcentaje sobre el importe dispuesto o un importe fijo. Las compras aplazadas, tienen su propio cuadro de amortización.

Es importante que sepas que el importe del período liquidado el día 25 no se podrá volver a disponer, hasta que el recibo no se haya pagado íntegramente.

|   | -        |   |
|---|----------|---|
| 6 | 0        |   |
|   | -5       |   |
| 1 | <u> </u> | Ζ |
|   |          |   |

2

| <b>(ii)</b> ( | cajamar      | Banca Electrónica                                                      | Broker Mis Finanzas                                                                            |                                                                          | ् 🖞 Salir                                                       |
|---------------|--------------|------------------------------------------------------------------------|------------------------------------------------------------------------------------------------|--------------------------------------------------------------------------|-----------------------------------------------------------------|
|               |              | () Nombre Apellido Apellid                                             | io                                                                                             | i-buzón                                                                  | Último acceso: 18/04/2019                                       |
|               | Cuentas      | Inicio > Tarjetas                                                      |                                                                                                |                                                                          |                                                                 |
| БП Т          | arjetas      | TARJETAS                                                               |                                                                                                |                                                                          |                                                                 |
| % г           | inanciación  | Mis tarjetas                                                           | a Mandardana                                                                                   | · Terlete e deservice                                                    | · Texture status                                                |
| ÊΑ            | horro        | <ul> <li>→ Tarjetas prepago</li> <li>→ PIN (número secreto)</li> </ul> | <ul> <li>→ Proteinantes</li> <li>B Prepago empresa</li> <li>→ Activación de tarjeta</li> </ul> | <ul> <li>→ Recarga de móviles</li> <li>→ Bloquear una tarjeta</li> </ul> | <ul> <li>Gupones Internet</li> <li>Hucha electrónica</li> </ul> |
| A 📾           | Archivos     | → Petición de tarjeta<br>→ Tarjetas inoperativas                       | → Personalizar tarjeta                                                                         | → Personalizar cajero                                                    | → Operatividad tarjeta                                          |
| <b>6</b> I    | nternacional | Crédito                                                                |                                                                                                |                                                                          |                                                                 |
| ¢, s          | Seguros      | → Próxima liquidación<br>→ Gestión del crédito                         | → Liquidaciones anteriores                                                                     | → Aplazar pago                                                           | → Modificación forma de pago                                    |
| <b>%</b> u    | Itilidades   | Petición de tarjetas                                                   | -> Tariata a-chonning                                                                          | + Tarista stirikar                                                       | → Tarietas menam                                                |
| E R           | lemesas Web  | → Duplicado                                                            | → Personalizar tarjeta                                                                         | ⇒ Cancelación                                                            | → Wefferent Crédito                                             |

Para poder consultar el importe de tu próxima liquidación desde Banca Electrónica haz clic en Tarjetas > Crédito > Próxima liquidación, seleccionando la tarjeta sobre la que deseas hacer la consulta y jlisto!. Liquidación tarjeta crédito

| CAJA RURAL    | E Banca Electrónica Broker Mis Finanzas Q (                                     |                                                                                                    |  |  |  |  |  |
|---------------|---------------------------------------------------------------------------------|----------------------------------------------------------------------------------------------------|--|--|--|--|--|
|               | Nombre Apellido Apellido                                                        | i-buzón Último acceso: 18/04/2019                                                                                                    |  |  |  |  |  |
| Cuentas       | Inicio > Tarjetas > Crédito > Aplazar pago                                      |                                                                                                    |  |  |  |  |  |
| Tarjetas      | 1 Selección > 2 Datos > (                                                       | 3 Confirmación 🕨 🕢 Finalización                                                                                                    |  |  |  |  |  |
| Financiación  | Aplaza t                                                                        |                                                                                                    |  |  |  |  |  |
| Ahorro        | 1                                                                               |                                                                                                    |  |  |  |  |  |
| Archivos      | Seleccion                                                                       | ne una opción                                                                                                    |  |  |  |  |  |
| Internacional | Consulta                                                                        | r pagos aplazados                                                                                                    |  |  |  |  |  |
| Internacional | O Aplazar p                                                                     | ago                                                                                                    |  |  |  |  |  |
| Seguros       | Tarjeta: <b>4150 ••••</b> ••                                                    | ••• 5746 VISA CLASSIC                                                                                                    |  |  |  |  |  |
| Seguros       | Tarjeta: <b>4150</b> ••••• •                                                    | ••• 5746 VISA CLASSIC                                                                                                    |  |  |  |  |  |
| Utilidades    |                                                                                 |                                                                                                    |  |  |  |  |  |
|               | Farjetas Farjetas Financiación Ahorro Archivos Internacional Seguros Jtilidades | Luentas     Intel > Interests > Usatus > Aplazar pago       Tarjetas <ul> <li>Selección &gt; @ Datos &gt;</li> <li>Aplaza 1</li> <li>Aplaza 1</li> <li>Consulta</li> <li>Aplaza 1</li> <li>Aplaza 1</li> <li>Applaza 1</li> <li>Applaza 1&lt;</li></ul> |  |  |  |  |  |

Si deseas consultar las compras aplazadas, selecciona Tarjetas > Crédito > Aplazar pago > Consultar pagos aplazados.

| Ai calamar     | Banca Electrónica                                                 | Broker Mis Finanzas                         |                                                                  | Q 🖒 Salir                                                  |
|----------------|-------------------------------------------------------------------|---------------------------------------------|------------------------------------------------------------------|------------------------------------------------------------|
|                | Nombre Apellido Apelli                                            | do                                          | i-buzón                                                          | Último acceso: 18/04/2019                                  |
| Cuentas        | fi Inicio > Tarjetas                                              |                                             |                                                                  |                                                            |
| 🖬 Tarjetas     | TARJETAS                                                          |                                             |                                                                  |                                                            |
| 6 Financiación | Mis tarjetas                                                      |                                             |                                                                  |                                                            |
| Ahorro         | General     General     Tarjetas prepago     PIN (nimero secreto) | → Movimientos                               | ⇒ Tarjeta e-shopping → Recarga de móviles ⇒ Bioquear una tarieta | Tarjeta sticker     Cupones Internet     Hucha electrónica |
| Archivos       | → Patición de tarjeta → Tarjetas inoperativas                     | → Personalizar tarjeta                      | → Personalizar cajero                                            | → Operatividad tarjeta                                     |
| Internacional  | Crédito                                                           |                                             |                                                                  |                                                            |
|                | · Bull two Factboolds                                             | <ul> <li>Limidariones anteriores</li> </ul> | → Aplazar papo                                                   | -> Modificación forma de pago                              |
| Seguros        | → Potitina ligitación                                             |                                             |                                                                  |                                                            |

Si quieres modificar tu forma de pago, podrás hacerlo desde **Tarjetas** > **Crédito** > **Modificación forma de pago**. Si la modalidad de tu tarjeta lo permite, podrás elegir que se cargue en tu cuenta cada mes: una cantidad fija, un porcentaje sobre el capital pendiente o todas las compras realizadas durante el mes.